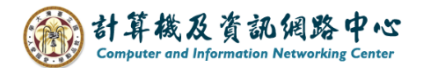

## 設定 Gmail 接收 NTU mail 信件

使用者設定 Gmail 信箱來收取 NTU mail 信件,也能做到備份信件的動作。

1. 登入Gmail,點選右上角的齒輪圖示,點選【查看所有設定】。

| =        | M Gmail      |       | <b>Q</b> 搜尋郵件 |   |   |                    |   | ≇ ⊘ 🕸 🖩 🌔     |   |
|----------|--------------|-------|---------------|---|---|--------------------|---|---------------|---|
| 1        | 撰寫           |       | □ -           | C | : | 1-50 列 (共 1,836 列) | < | 快速設定          | 3 |
|          | 收件匣          | 1,623 |               |   |   |                    |   |               |   |
| ☆        | 已加星號         |       |               |   |   |                    |   | Gmail中的應用程式   | a |
| U        | 已延後          |       |               |   |   |                    |   | 「Chat」和「Meet」 | • |
| $\Sigma$ | 重要郵件         |       |               |   |   |                    |   |               | • |
| ⊳        | 寄件備份         |       |               |   |   |                    |   | 107 BFF       |   |
|          | - Andrewicka |       |               |   |   |                    |   | 名度            |   |

2. 點選【帳戶及匯入】→【新增郵件帳戶】。

| ≡                      | M Gmail                                                                                                    | Q 搜尋郵件                                       |          | ?     | ٤ |   |  |  |  |  |
|------------------------|----------------------------------------------------------------------------------------------------|----------------------------------------------|----------|-------|---|---|--|--|--|--|
| 1                      | 設定                                                                                                    |                                              |          | 10.00 | 注 | • |  |  |  |  |
| <b>⊡</b> ●<br>∻        | 一般設定 標識 收件匣<br>離線設定 背景主題                                                                                       | WRD 和UZE/C  能選諾和封鎖的地址 轉奇和 POP/IMAP 外掛程式 即時通言 | ∜本] Meet | t 運階  |   |   |  |  |  |  |
| α<br>Ο<br>Σ            | 變更帳戶設定:                                                                                                    | 變更密碼<br>變更密碼救援選項<br>其他 Google 帳戶設定           |          |       |   |   |  |  |  |  |
| ⊳<br>⊡●                | 您使用 Gmail 收發公司電子 企業可透過 Google Workspace 取得 <你的名稱>@<範例>.com 電子郵件地址、更多儲存空間和管理員<br>郵件嗎?      工具 <sup>。</sup> 瞭解詳情 |                                              |          |       |   |   |  |  |  |  |
|                        | 匯入郵件與聯絡人:     從 Yahoo!、Hotmail、AOL、其他網頁郵件或 POP3 帳戶匯入。       瞭解詳情     匯入郵件與聯絡人                                  |                                              |          |       |   |   |  |  |  |  |
| ()•<br>₽ <b>1</b><br>₽ | <b>選擇寄件地址:</b><br>(使用 Gmail 從您的其他電子郵<br>地址傳送郵件)<br>瞭解詳情                                                        | < @gmail.com> <sup>件</sup> 新增另一個電子郵件地址       | 修改       | 資訊    |   |   |  |  |  |  |
| ~                      | 查看其他帳戶的郵件:<br>瞭解詳情                                                                                             | 新增郵件帳戶                                       |          |       |   |   |  |  |  |  |

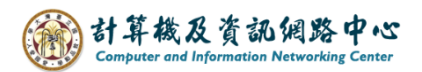

3. 新增電子郵件地址,點選【繼續】。

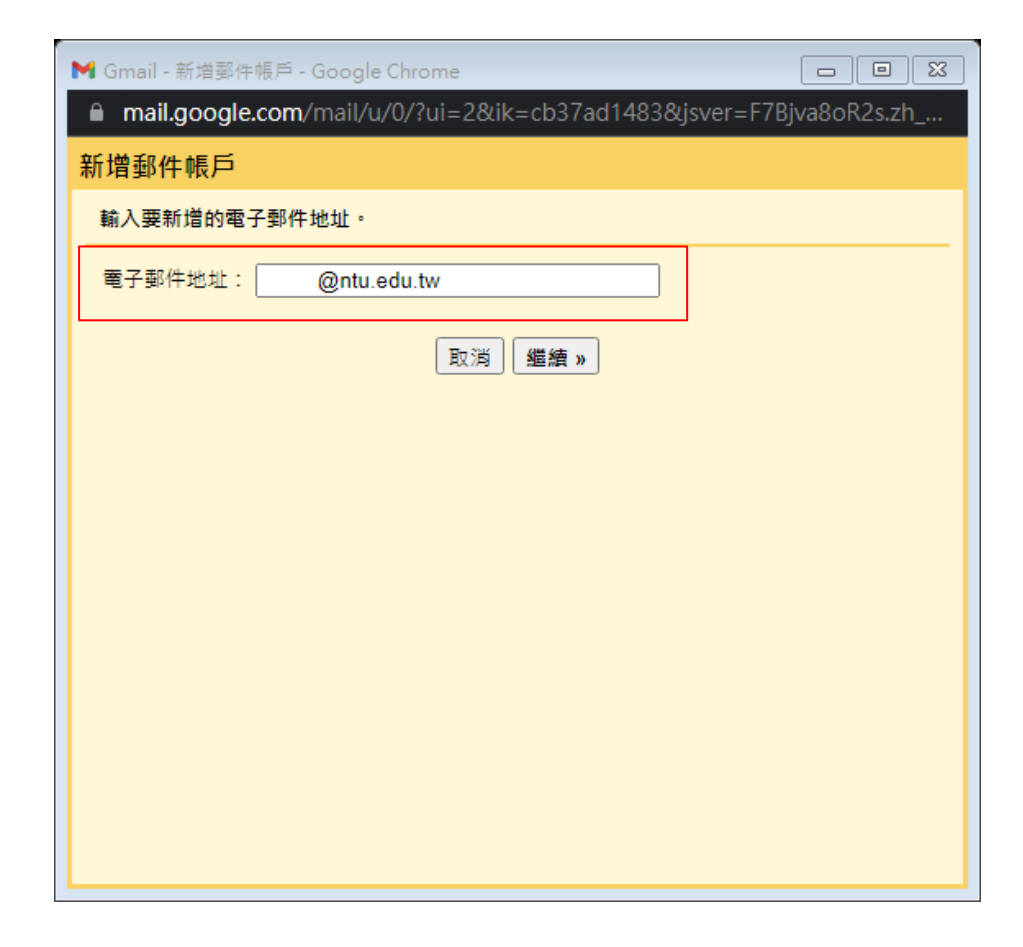

4. 選擇【從我的其他帳戶匯入電子郵件(POP3)】,點選【繼續】。

| M Gmail - 新増鄞件帳戶 - Google Chrome □ 2 🖸                                                                                                    |
|----------------------------------------------------------------------------------------------------|
| mail.google.com/mail/u/0/?ui=2&ik=cb37ad1483&jsver=F7Bjva8oR2s.zh                                                                              |
| 新增郵件帳戶                                                                                                    |
| 你可以將   @ntu.edu.tw 的電子郵件匯入 Gmail 收件匣,或是透過 Gmailify 連結帳<br>戶。Gmailify 可讓你在同時保有這兩個電子郵件地址的情況下,透過 Gmail 收件匣管理這<br>兩個地址的電子郵件。 <u>進一步瞭解 Gmailify</u> |
| ○ 透過 Gmailify 連結帳戶                                                                                                    |
| Gmailify 不支援這個服務供應商。                                                                                                    |
| ● 從我的其他帳戶匯入電子郵件 (POP3)                                                                                                    |
| 取消 《上一步 <b>繼續</b> 》                                                                                                    |
|                                                                                                    |

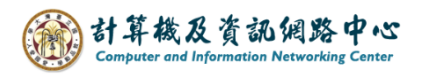

5. 請填寫以下資訊,再點選【新增帳戶】。

| ►<br>M Gmail - 新增郵件(                                                | 長戶 - Google Chrome               |             |  |  |  |  |  |
|---------------------------------------------------------------------|----------------------------------|-------------|--|--|--|--|--|
| ■ mail.google.com/mail/u/0/?ui=2&ik=cb37ad1483&jsver=F7Bjva8oR2s.zh |                                  |             |  |  |  |  |  |
| 新增郵件帳戶                                                              |                                  |             |  |  |  |  |  |
| 輸入 @ntu                                                             | .edu.tw 的電子郵件設定。 <u>瞭解詳情</u>     |             |  |  |  |  |  |
| 電子郵件地址:                                                             | @ntu.edu.tw                      |             |  |  |  |  |  |
| 使用者名稱:                                                              |                                  |             |  |  |  |  |  |
| 密碼 :                                                                |                                  |             |  |  |  |  |  |
| POP 伺服器:                                                            | mail.ntu.edu.tw                  | 通訊埠: 995 🗸  |  |  |  |  |  |
| Z                                                                   | 在伺服器上保留已擷取郵件的副本。 <u>瞭解詳</u>      | 壹           |  |  |  |  |  |
|                                                                     | 擷取郵件時,一律使用安全連線 (SSL)。 <u>瞭</u> 創 | <u> 2詳情</u> |  |  |  |  |  |
|                                                                     | 將外來郵件標示為: @ntu.edu.tw ✔          | · ]         |  |  |  |  |  |
| 0                                                                   | 封存內收郵件 (不要存在「收件匣」中)              |             |  |  |  |  |  |
|                                                                     | 取消 《上一步 新増帳戶 »                   |             |  |  |  |  |  |
|                                                                     |                                  |             |  |  |  |  |  |

7. 如果您需要透過 NTU mail 來發信,請點選【繼續】。

| M Gmail - 新増郵件帳戶 - Google Chrome                                    |  |  |  |  |  |
|---------------------------------------------------------------------|--|--|--|--|--|
| ■ mail.google.com/mail/u/0/?ui=2&ik=cb37ad1483&jsver=F7Bjva8oR2s.zh |  |  |  |  |  |
| ☑ 您已新增電子郵件帳戶。                                                       |  |  |  |  |  |
| 您現在可以從這個帳戶擷取郵件。<br>您是否也想用 來傳送郵件?                                    |  |  |  |  |  |
| <ul> <li>是的,我想用 @ntu.edu.tw 來傳送郵件。</li> <li>否(您可以稱後變更)</li> </ul>   |  |  |  |  |  |
| 遥績 »                                                                |  |  |  |  |  |
|                                                                     |  |  |  |  |  |
|                                                                     |  |  |  |  |  |
|                                                                     |  |  |  |  |  |

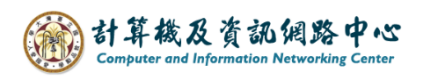

8. 輸入要顯示的【名稱】,再點選【下一步】。

| M Gmail - 新增您其他的電子郵件地址 - Google Chrome □ 2                          |  |  |  |  |  |
|---------------------------------------------------------------------|--|--|--|--|--|
| ■ mail.google.com/mail/u/0/?ui=2&ik=cb37ad1483&jsver=F7Bjva8oR2s.zh |  |  |  |  |  |
| 新增您其他的電子郵件地址                                                        |  |  |  |  |  |
| 輸入您其他電子郵件地址的資訊。<br>(您所傳送的郵件上會顯示您的姓名和電子郵件地址)                         |  |  |  |  |  |
| 名稱:User                                                             |  |  |  |  |  |
|                                                                     |  |  |  |  |  |
| <u>指定不同的 [回覆至] 地址</u> (選用)                                          |  |  |  |  |  |
| 取消 下一步 »                                                            |  |  |  |  |  |
|                                                                     |  |  |  |  |  |
|                                                                     |  |  |  |  |  |
|                                                                     |  |  |  |  |  |
|                                                                     |  |  |  |  |  |
|                                                                     |  |  |  |  |  |

9. 請填寫以下資訊,再點選【新增帳戶】。

| M Gmail - 新增您其他的電                                                   | 子郵件地址 - Google Chrome                                                           |            |  |  |  |  |  |
|---------------------------------------------------------------------|---------------------------------------------------------------------------------|------------|--|--|--|--|--|
| ■ mail.google.com/mail/u/0/?ui=2&ik=cb37ad1483&jsver=F7Bjva8oR2s.zh |                                                                                 |            |  |  |  |  |  |
| 新增您其他的電子郵件地址                                                        |                                                                                 |            |  |  |  |  |  |
| 透過 SMTP 伺服器傅边                                                       | <b>些郵件</b>                                                                      |            |  |  |  |  |  |
| 將您的郵件設為透過 ntu.edu.tw SMTP 伺服器傳送 <u>瞭解詳情</u>                         |                                                                                 |            |  |  |  |  |  |
| SMTP 伺服器:                                                           | mail.ntu.edu.tw                                                                 | 通訊埠: 587 🗸 |  |  |  |  |  |
| 使用者名稱:                                                              |                                                                                 |            |  |  |  |  |  |
| 密碼:                                                                 |                                                                                 |            |  |  |  |  |  |
|                                                                     | <ul> <li>○ 採用 <u>ILS</u> 的加密連線 (建議使用)</li> <li>○ 採用 <u>SSL</u> 的加密連線</li> </ul> |            |  |  |  |  |  |
|                                                                     | 取消 《上一步 新增帳戶 »                                                                  |            |  |  |  |  |  |
|                                                                     |                                                                                 |            |  |  |  |  |  |
|                                                                     |                                                                                 |            |  |  |  |  |  |

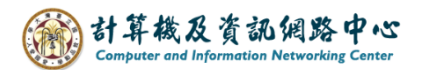

10. 新增完畢後,您的信箱將會收到一封 SMTP 啟用確認信件。

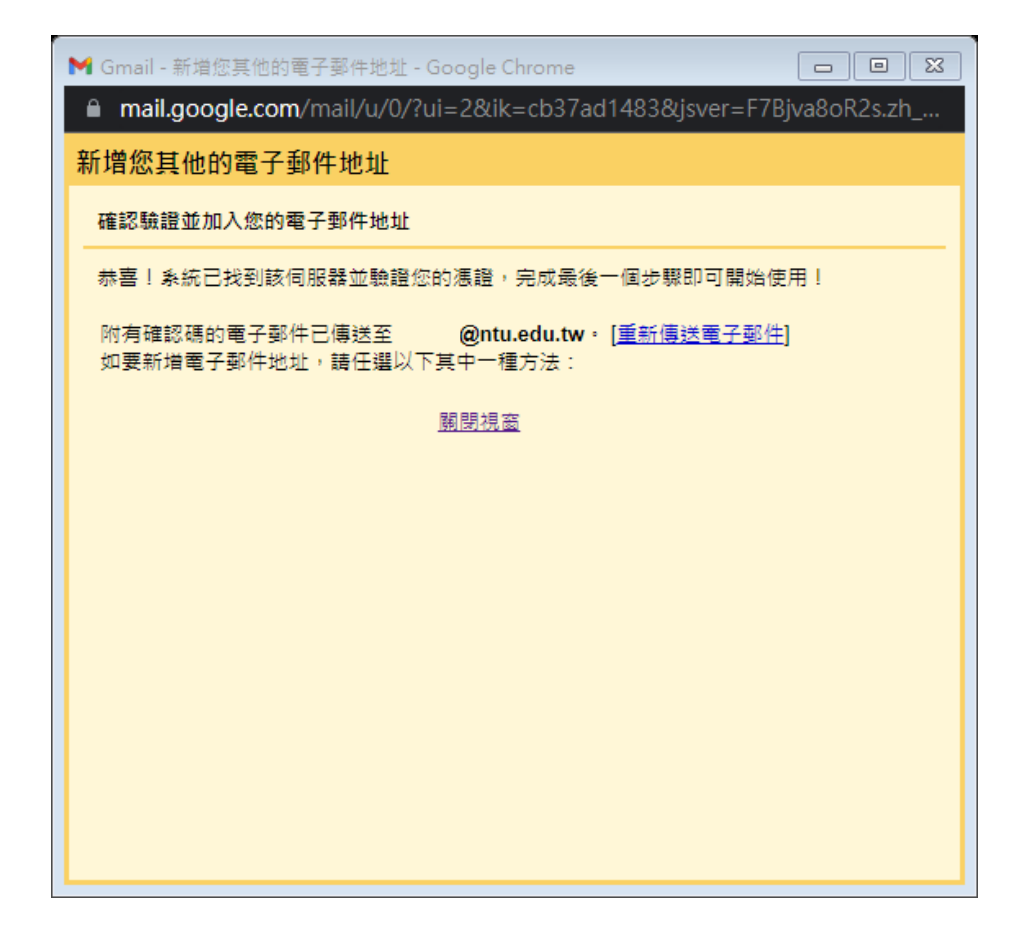

## 11. 收到確認信件,點選連結完成確認。

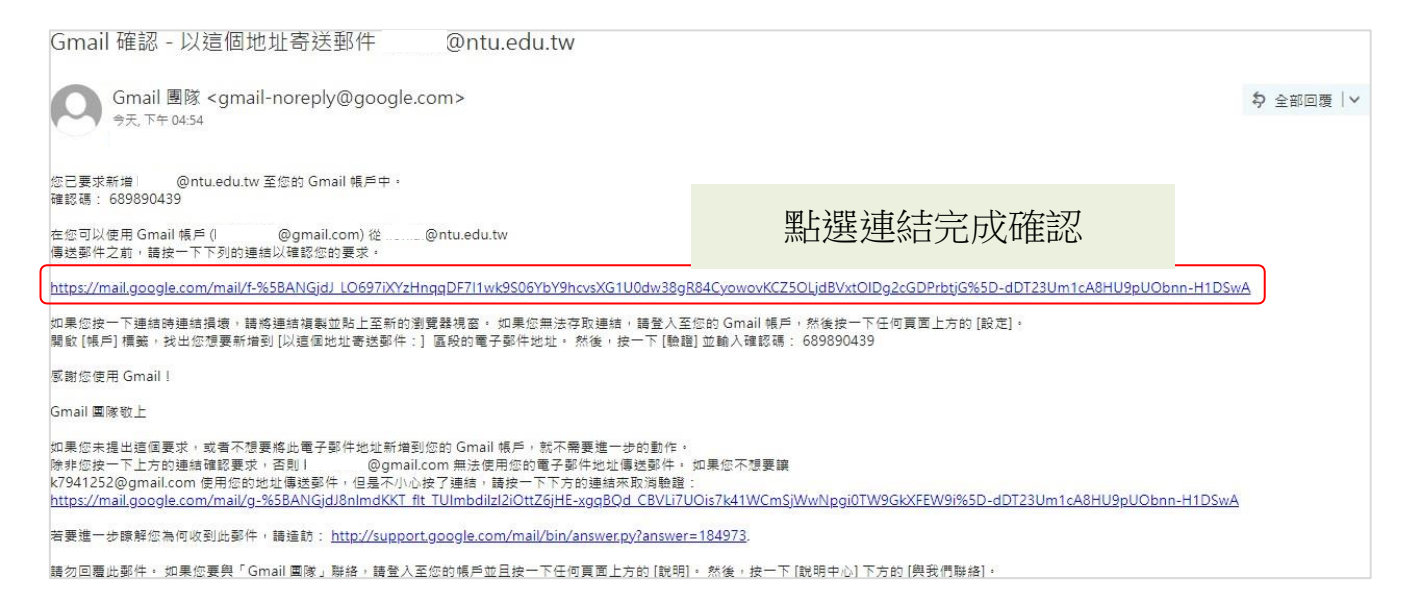